# SOEHPON Journal Archive – Upload Manual for Journal Managers

### Purpose

This manual provides step-by-step guidance for SOEHPON-appointed users on how to upload journal publications to the website using the custom-built Journal Archive plugin.

Only users with special privileges (assigned the **SOEHPON Journal Uploader** role) can access and use the journal upload interface.

## Prerequisites

Before you can upload:

- You must be a **registered user** on the SOEHPON website.
- You must have been assigned the SOEHPON Journal Uploader role.
- You must be logged in to access the upload form.
- Each journal must be in **PDF format**, and ready for upload.

# Step-by-Step: How to Upload a Journal

#### 

- 1. Visit the SOEHPON login page: /login (or wherever your login page is located)
- 2. Enter your email and password.
- 3. Upon successful login, you'll be redirected to your dashboard or homepage.

### Step 2: Go to the Journal Upload Page

- Locate the menu or dashboard link labeled: **Upload Journal** (This is visible only to users with the right upload privileges.)
- 2. Alternatively, enter the direct URL: https://soehpon.com/upload-journal

### Step 3: Fill in the Journal Upload Form

On the **SOEHPON Journal Upload Portal**, you'll see a form with the following fields:

| Field    | Description                                                 |
|----------|-------------------------------------------------------------|
| Title    | The full title of the journal publication.                  |
| Authors  | Names of the authors, separated by commas if more than one. |
| Year     | Year of publication (e.g. 2024).                            |
| PDF File | Upload the journal document in PDF format only.             |

#### Step 4: Submit

- After filling all fields, click the **Upload Journal** button.
- Wait for the confirmation message:

#### "Journal uploaded successfully!"

### Notes & Best Practices

- Only **PDF files** are allowed. Ensure the file is complete and properly named.
- Use the correct **year of publication**. Do not use future years unless preapproved.
- Double-check spelling for title and author names before submission.
- Once uploaded, journals are immediately visible in the public listing.

# Troubleshooting

| Problem                                          | Solution                                                                                  |
|--------------------------------------------------|-------------------------------------------------------------------------------------------|
| "You do not have permission to upload journals." | Contact the site admin to verify that your account has the soehpon_uploader role.         |
| Form won't submit                                | Ensure all fields are filled and the PDF is valid.                                        |
| Uploaded the wrong file                          | Contact the admin to remove or replace it manually (there is no edit function currently). |

# For Admins Only

If you are an administrator:

- Go to **Dashboard** → **Journals** to see all uploaded entries.
- You can edit, delete, or export journal data from here.

# Where Uploaded Journals Appear

All uploaded journals are displayed publicly on the SOEHPON Journal Listing page: https://soehpon.com/soehpon-journals/